# Perancangan Sistem Informasi Persediaan Barang Pada Restoran Burger King Lotte Shopping Avenye Jakarta

Wibby Sujana

Universitas Nusa Mandiri Jakarta, Indonesia e-mail: nusamandiri@nusamandiri.ac.id

### Artikel Info : Diterima : 21-02-2022 | Direvisi : 07-06-2022 | Disetujui : 30-06-2022

Abstrak - Persediaan barang, baik bahan jadi maupun bahan baku merupakan hal utama yang harus diperhatikan dalam sebuah perusahaan yang bergerak dibidang penjualan. Burger King merupakan salah satu restoran cepat saji yang tidak hanya menjual burger saja, tetapi juga makanan ataupun minuman lainnya. Tentunya pencatatan maupun pengelolaan persediaannya menjadi pokok dalam menjalankan kegiatan penjualan sehari-harinya. Diperlukan sistem informasi yang dapat memudahkan pencatatan persediaan tersebut. Dalam hal ini, sistem berbasis Web cukup tepat sebagai pilihan yang digunakan. Web merupakan media yang saat ini cukup erat dalam setiap aktivitas sebuah bidang usaha. Hanya dengan bermodalkan internet, sistem informasi berbasis Web dapat diakses dengan mudah tanpa diperlukannya installasi yang terkadang memiliki beberapa kesulitan dan kendala terkait spesifikasi perangkat keras yang digunakan. Oleh karena itu, penulis bertujuan merancang suatu Sistem Informasi berbasis Web, supaya Admin selaku orang yang melakukan pembukuan arus transaksi dalam pengelolaan persediaan dapat melakukan pekerjaannya lebih efektif dan efisien. Dan diharapkan juga dari sisi setiap pihak terkait persediaan bisa mengakses dan melihat mutasi persediaan yang tercatat dalam kegiatannya.

Kata Kunci: Perancangan Sistem Informasi, Persediaan Barang, Berbasis Web

Abstracts - Inventory of goods, both finished materials and raw materials is the main thing that must be considered in a company engaged in sales. Burger King is a fast food restaurant that not only sells burgers, but also other food or drinks. Of course, recording and managing inventory is the main point in carrying out daily sales activities. An information system is needed that can facilitate the recording of the inventory. In this case, a Web-based system is quite appropriate as the choice used. The web is a medium that is currently quite close in every activity of a business field. Only with the internet, Web-based information systems can be accessed easily without the need for installation which sometimes has some difficulties and obstacles related to the specifications of the hardware used. Therefore, the author aims to design a Web-based Information System, so that the Admin as the person who does the bookkeeping of transaction flows in inventory management can do his job more effectively and efficiently. And it is also hoped that from the side of every party related to inventory, they can access and see the inventory mutations recorded in their activities.

Keywords: Information System Design, Inventory, Web-based

# PENDAHULUAN

Persediaan (*Inventory*) merupakan barang/bahan yang disimpan berupa stok untuk kemudian dijual atau digunakan dalam proses produksi, dapat juga digunakan untuk tujuan tertentu. Ada banyak macam persediaan tergantung dalam jenis usaha dan kegiatan bisnisnya yang meliputi, persediaan barang dagang, bahan baku, barang dalam proses, bahan penolong dan persediaan barang jadi (Paraswati, Morasa, & Gamaliel, 2021). Pencatatan persediaan barang/bahan dalam proses bisnis merupakan hal yang harus dilakukan secara rutin dan berkala, mengingat besarnya resiko kesalahan yang akan menimbulkan masalah pada tahap produksi ataupun penjualan.

Pencatatan persediaan atas barang/bahan tersebut, memerlukan metode yang efisien dan tepat. Persediaan akan mudah dikontrol jika suatu usaha memiliki sarana atau wadah pencatatan yang baik. Teknologi sistem informasi yang berkembang saat ini dapat dimanfaatkan untuk merancang suatu sistem yang mampu membantu proses stock opname. Stock opname merupakan kegiatan perhitungan dimulai dari masuknya persediaan dan digunakannya persediaan tersebut sampai dengan stok sisa suatu barang/bahan yang masih tersimpan.

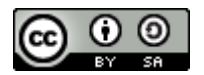

This work is licensed under a Creative Commons Attribution-ShareAlike 4.0 International License.

Burger King adalah perusahaan yang bergerak dibidang makanan dan minuman cepat saji, saat ini pencatatan atas persediaan barangnya masih menggunakan pengolahan data secara manual. Pengolahan data persediaan barang secara manual akan sering mengalami masalah diantaranya, barang yang disimpan akan mengalami perbedaan hitungan dalam pencatatan dengan persediaan fisik, membutuhkan waktu yang lama untuk mengolah dan mencari data persediaan barang yang diperlukan, pembuatan laporan lebih lama dan hasil yang kurang akurat. Salah satu teknik penting dalam manajemen restoran adalah bagaimana mengontrol persediaan restoran (Hadi & Khairani, 2020). Solusi dari permasalah diatas yaitu dengan membuat sistem informasi. Sistem informasi adalah proses pengumpulan, penyimpanan, menganalisis sebuah informasi berupa data (*input*) dan menghasilkan laporan (*output*) sehingga dapat diterima oleh sistem lainnya serta kegiatan stategi dalam suatu organisasi dalam melakukan tindak atau keputusan (Prehanto, 2020). Oleh karena itu, dalam penulisan ini penulis akan merancang sistem informasi yang bertujuan mempermudah pekerjaan dalam mengolah data persediaan pada Restoran Burger King Lotte Shopping Avenue, dengan hasil akhir didapatkannya sebuah laporan persediaan barang untuk membantu proses pencatatan stok barang yang cepat dan akurat sesuai kebutuhan Restoran Burger King Lotte Shopping Avenue, dengan hasil akhir didapatkannya sebuah laporan persediaan barang untuk membantu proses pencatatan stok barang yang cepat dan akurat sesuai kebutuhan Restoran Burger King Lotte Shopping Avenue, dengan hasil akhir didapatkannya sebuah laporan persediaan barang untuk membantu proses pencatatan stok barang yang cepat dan akurat sesuai kebutuhan Restoran Burger King Lotte Shopping Avenue.

# **METODE PENELITIAN**

Penulisan ini bersifat studi kasus pada restoran Burger King Lotte Shopping Avenue dengan fokus penelitian pada pengembangan dan implementasi sistem informasi persediaan barang. Teknik pengumpulan data berupa observasi, wawancara, dan studi pustaka(Sidiq & Choiri, 2019). Model pengembangan sistem penelitian ini menggunakan SDLC Waterfall. Metode waterfall merupakan metode pengembangan perangkat lunak yang sistematik dan sekuensial yang dimulai pada tingkat dan kemajuan sistem sampai pada analisis, desain, kode, test dan pemeliharaan (Nofyat, Ibrahim, & Ambarita, 2018). Analisa kebutuhan sistem terdiri dari formlogin, master data barang atau bahan, master data supplier atau vendor atas pembelian barang, form barang masuk / form pembelian, form barang keluar dan pemeliharaan terhadap sistem berupa update secara berkala.Desain menggunakan ERD Entity Relationship Diagram) dan LRS (Logical Recored Structure) untuk perancangan databasenya, UML(Unified Modeling Language) yang terdiri dari Deployment Diagram dan Component Diagram sebagai Software Architecture(Dalis, 2017). Coding program menggunakan bahasa pemprograman PHP (Hypertext Propocessor), CSS(Hypertext Propocessor) untuk mengatur tampilan dari program dengan menggunakan aplikasi Visual Code dan Xampp. Penulis menggunakan metode BlackBox testinguntuk pengujian sistem. Pengujian dengan menggunakan BlackBox testing di mana pengujian ini bertujuan untuk melihat program tersebut apakah sesuai dengan fungsi yang diinginkan tanpa mengetahui kode program yang dipakai (Ismail & Efendi, 2020). Tahap pendukung (support) atau pemeliharaan untuk mengulangi proses pengembangan mulai dari analisis spesifikasi untuk perubahan perangkat lunak yang sudah ada, tapi tidak untuk membuat perangkat lunak yang baru(Hidayati, 2019). Sistem pencatatan persediaan bahan baku pada Burger King yang sudah berjalan saat ini, Assistant Manager akan membuat purchase order yang kemudian dicek kembali oleh General Manager, sementara untuk menghitung persediaan setiap harinya dilakukan oleh Leader.

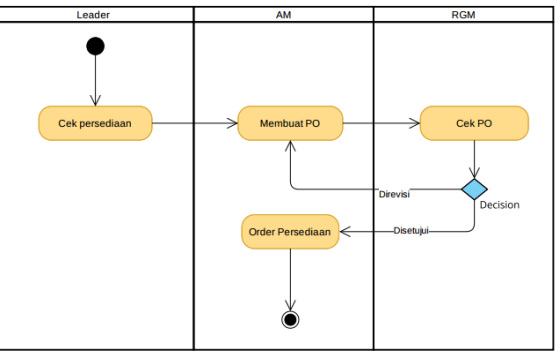

Gambar 1. Activity Diagram Pembelian Persediaan

# HASIL DAN PEMBAHASAN

### 1. Analisa Kebutuhan Software

### a. Tahap analisis

Sistem pengelolaan persediaan bahan baku Burger King berbasis *web*, dapat diakses dengan media *internet* dari dalam maupun dari luar lingkungan perusahaan. Admin dapat melakukan pengelolaan persediaan masuk dan persediaan keluar sampai menghasilkan laporan persediaan dengan mudah dan lebih cepat, jika suatu saat diperlukan *tracking* data untuk keperluan *management*. Spesifikasi kebutuhan *(system requirement)* dari Sistem Informasi Persediaan Burger King yaitu admin dapat mengelola data *vendor* dan data barang, menginput PO, menginput penerimaan dan pengeluaran barang, melihat laporan stok dan pengeluaran barang. Sementara

kebutuhan manager yaitu mengelola data *user*, menyetujui atau menolak PO, melihat laporan stok dan pengeluaran barang.

b. Use case diagram

*Use Case Diagram* menggambarkan kegiatan atau interaksi yang dapat dilakukan oleh *user* dengan sistem persediaan bahan baku yang sudah penulis rancang, sebagaimana dapat dilihat pada gambar berikut.

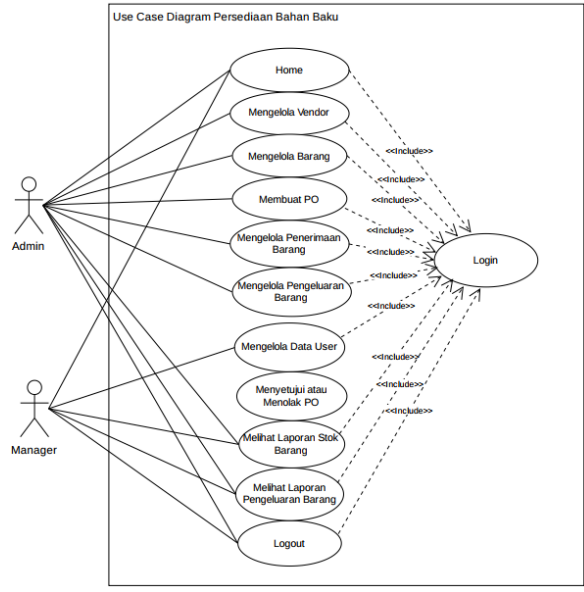

Gambar 2. Use Case Diagram Persediaan Bahan Baku

c. Activity diagram

Activity Diagram menggambarkan alur aktivitas di dalam sistem, yang dapat digambarkan dengan atau tanpa swimlane. Activity Diagram selalu diawali dengan initial node atau start point, adanya aktivitas yang dihubungkan dengan action flow serta decision atau merge yang mungkin terjadi dan bagaimana sistem itu berakhir dengan final state atau end point. Berikut activity diagram pada sistem informasi yang akan dirancang.

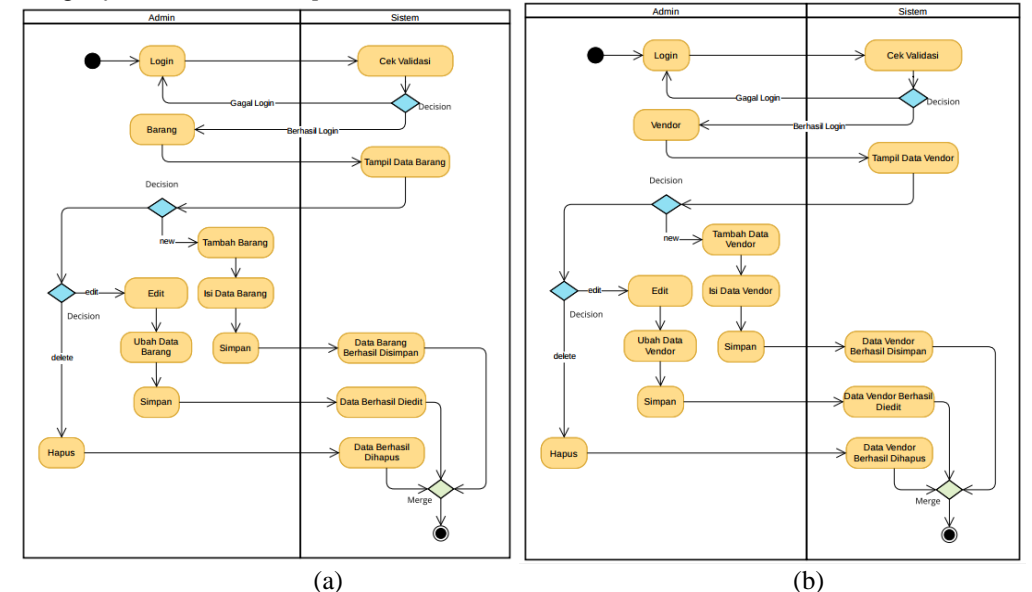

Gambar 3. (a) Activity diagram pengelolaan data barang, (b) Activity DiagramPengelolaan Data Vendor

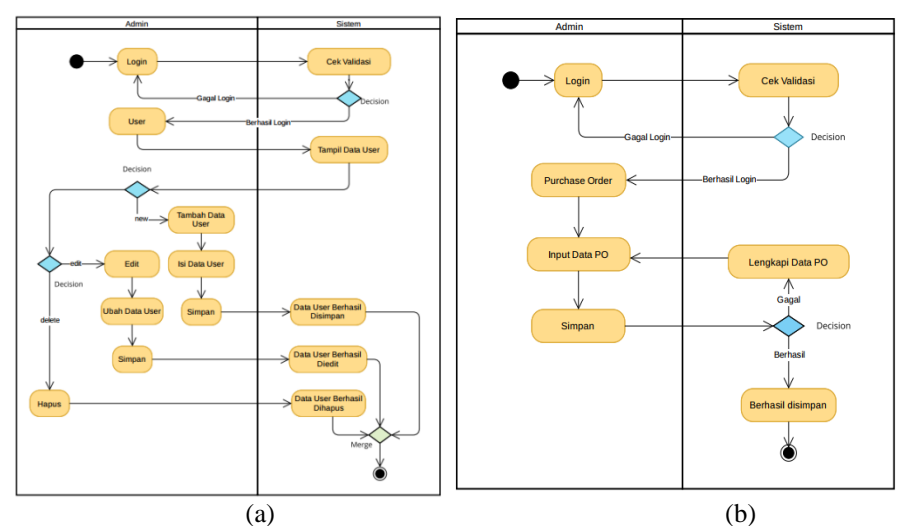

Gambar 4. (a) Activity diagram pengelolaan data user, (b) Activity Diagram purchase order

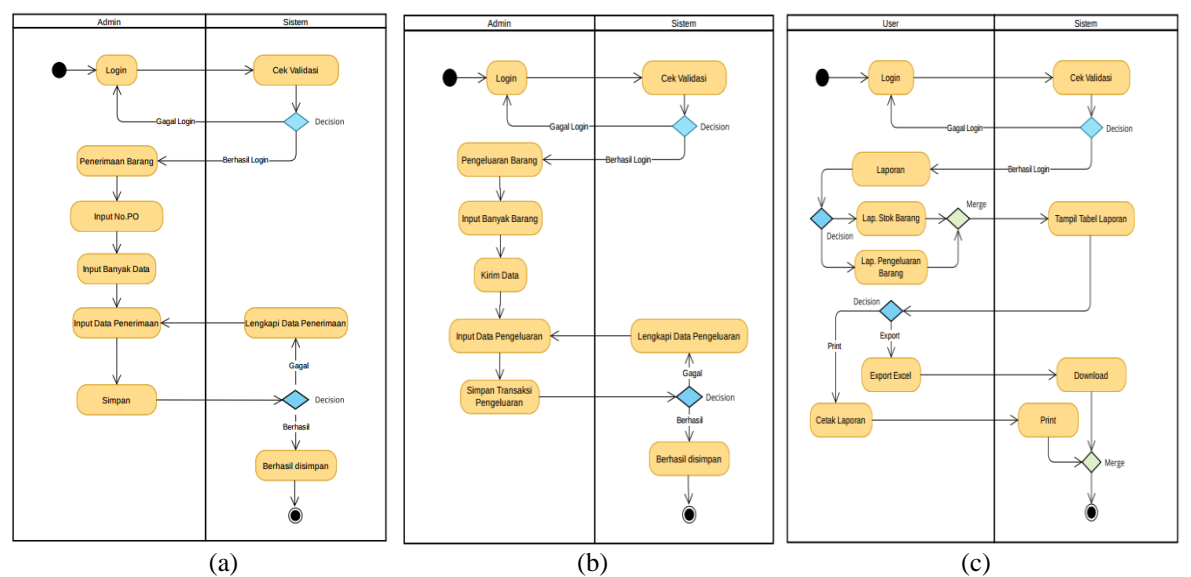

Gambar 5. (a) Activity diagram penerimaan barang, (b) Activity diagram pengeluaran barang, (c) Activity diagram rekap laporan

# d. Package diagram

Package diagram terdiri atas package diagram admin dan manager, sebagaimana dapat dilihat pada gambar berikut.

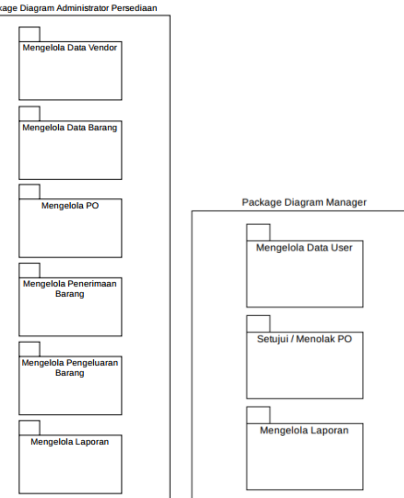

Gambar 6. Package Diagram Administrator Persediaan dan Package Diagram Manager

Volume 2 No. 1 Juni 2022 | E-ISSN: 2777-1024

#### 2. Desain

#### a. Database

*Database system* merupakan sistem yang dipakai untuk menyimpan data pada komputer, dengan tujuan memelihara informasi supaya selalu siap saat digunakan. Komponen ERD dan *Logic Record Structure* dapat dilihat pada gambar berikut.

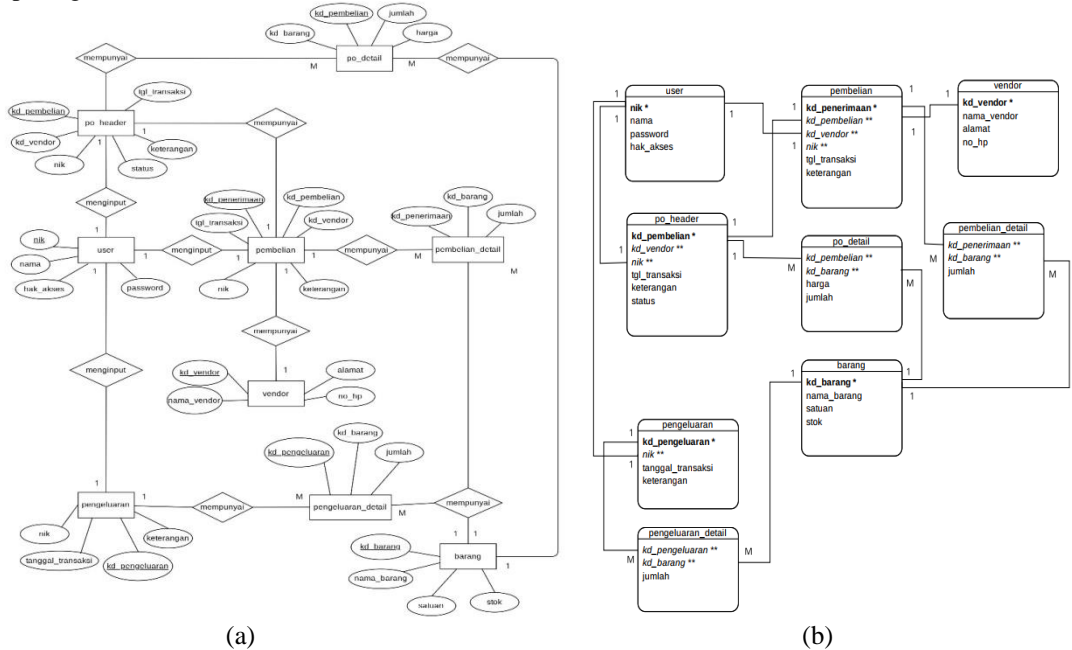

Gambar 7. (a) Entity relationship diagram, (b) Logical Record Structure

#### b. *Software architecture*

Pada *software architecture* terdiri atas *component diagram* dan *deployment diagram* sebagaimana dapat dilihat pada gambar berikut.

#### A. Component Diagram

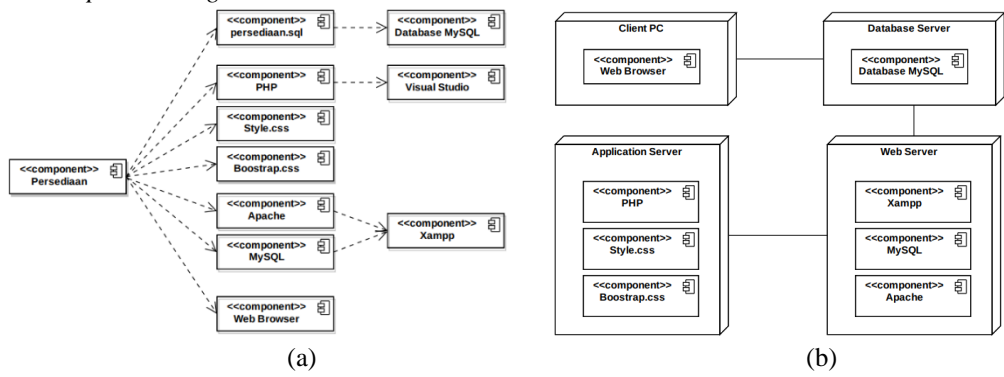

Gambar 8. (a) Component Diagram, (b) Deployment diagram

#### c. User interface

Tampilan atau *user interface* pada sistem informasi terdiri atas halaman login, home, user, data barang, *purchase order*, manager hingga halaman laporan, sebagaimana dapat dilihat pada gambar berikut.

| 0  |  |
|----|--|
|    |  |
|    |  |
|    |  |
|    |  |
| na |  |
|    |  |

Gambar 9. Halaman Login

Volume 2 No. 1 Juni 2022 | E-ISSN: 2777-1024

| =                          |                   | 🚇 Hi, Wiby Sigana 🔹 | =         |              |                    |             |           |               | 🚇 Hi, Manager |
|----------------------------|-------------------|---------------------|-----------|--------------|--------------------|-------------|-----------|---------------|---------------|
| Selamat Datang di Aplikasi | Persediaan Barang |                     | Data      | User         |                    |             |           |               |               |
|                            | Burger king       |                     | 🖍 Tamb    | ah Data User |                    |             |           |               |               |
|                            |                   |                     | No        |              | Kode User          | Nama User   | Hak Akses | Action        |               |
|                            | BURGER            |                     | 1         |              | 11111              | Manager     | Manager   | 🕼 Edit 📔 Haya |               |
|                            |                   |                     | 2         |              | 22222              | Wiby Sujana | Karyawan  | 🛿 Edit 📄 Haya |               |
|                            |                   |                     |           |              |                    |             |           |               |               |
|                            | <b>NING</b>       |                     |           |              |                    |             |           |               |               |
|                            |                   |                     |           |              |                    |             |           |               |               |
|                            |                   |                     | Copyright | © 2021 •     | Design By Wiby Suj | jana        |           |               |               |
|                            | (a)               |                     |           |              |                    |             | (h)       |               |               |

(a) (D) Gambar 10. (a) Halaman *home*, (b) Halaman data *user* 

| =         |                                        |                            |                 |                                                                                      | 🖲 Hi, Wiby Sujana *                   | ≡        |                                          |         |        | 🕒 HI, WB          | by Sujana 🝷 |
|-----------|----------------------------------------|----------------------------|-----------------|--------------------------------------------------------------------------------------|---------------------------------------|----------|------------------------------------------|---------|--------|-------------------|-------------|
| Data      | Data Vendor                            |                            |                 |                                                                                      |                                       |          | Data Barang                              |         |        |                   |             |
| / Truck   | ak Data Vendor                         |                            |                 |                                                                                      |                                       | 🖌 Tambah | ata Barang                               |         |        |                   |             |
| No        | Kode<br>Vendor                         | Nama                       | No<br>Handphone | Alamat                                                                               | Action                                | No       | Kode Barang                              | Nama    | Satuan | Action            |             |
| 1         | VD001                                  | PT. Wiguna Alam<br>Persada | 02112345678     | Jl. Raya Ciherang No.45, Ciputri, Kec. Pacet,<br>Kabupaten Cianjur, Jawa Barat 43253 | Ef Edit                               | 1        | BR001                                    | Lettuce | kg     | 🕼 Edit 🕴 🖿 Mapus  |             |
| z         | VD002                                  | OSI                        | 0001234500      |                                                                                      | Cal X dia                             | 2        | BR002                                    | Daging  | kg     | (2 Edit   Hopes   |             |
|           |                                        |                            |                 |                                                                                      | a a a a a a a a a a a a a a a a a a a | 3        | BR003                                    | Roti    | pcs    | 🖉 Edit. 🚦 🖬 Hapes |             |
|           |                                        |                            |                 |                                                                                      |                                       |          |                                          |         |        |                   |             |
|           |                                        |                            |                 |                                                                                      |                                       |          |                                          |         |        |                   |             |
| Copyright | pyright © 2021 • Design By Weby Sujana |                            |                 |                                                                                      |                                       |          | Copyright © 2021 + Design By Wiby Sujana |         |        |                   |             |
|           |                                        |                            |                 | (a)                                                                                  |                                       |          |                                          |         | (h)    |                   |             |

(a) (b) Gambar 11. (a) Halaman data *vendor*, (b) Halaman data barang

| =                |                                               |                      |                          |                              | 🙆 H, Wby Sujera +   | =                                                                        |                                                     |                     |                                           |        | 🙆 16, Wiby Sujana - |
|------------------|-----------------------------------------------|----------------------|--------------------------|------------------------------|---------------------|--------------------------------------------------------------------------|-----------------------------------------------------|---------------------|-------------------------------------------|--------|---------------------|
| Data Purc        | chase Order                                   |                      |                          |                              |                     | Menu P                                                                   | embelian Barang                                     |                     |                                           |        |                     |
| No I             | Perrolaus Order<br>No Perchase Order<br>P0001 | Kode Vendor<br>VD004 | Tanggal PO<br>2022-02-03 | Status<br>PO Sudah di Setupu | Action<br>Char Char | Kode Pembel<br>P0002<br>Keterangan<br>Input Keter<br>Vendor<br>Nothing s | ian<br>angan Transaksi<br>selected                  |                     | Tanggal<br>mm / dd / yyyy<br>NIK<br>22222 |        |                     |
|                  |                                               |                      |                          |                              |                     | No<br>1<br>2                                                             | Nama Barang<br>Nothing selected<br>Nothing selected | Harga<br>Rp.<br>Rp. | 10                                        | Jumlah | 8                   |
| Copyright © 2021 | L + Design By Wiby Supera                     |                      |                          |                              |                     | simpon                                                                   |                                                     |                     |                                           |        |                     |
|                  |                                               |                      |                          | (n)                          |                     |                                                                          |                                                     | (h                  | 3                                         |        |                     |

(a) (b) Gambar 12. (a) Halaman *purchase order*, (b) Halaman *input purchase order* 

| Menu Peneri          | Menu Penerimaan Barang              |                   |            |            |   |                  |                  |     |            |                     |
|----------------------|-------------------------------------|-------------------|------------|------------|---|------------------|------------------|-----|------------|---------------------|
| Koda Panarimaan      |                                     | No Purchase Order |            | Tanonal    |   | ≡                |                  |     |            | 🔍 Hi, Wiby Sujana * |
| RC001                |                                     | P0001             |            | mm/dd/yyyy |   | Menu Peno        | aluaran Barang   |     |            |                     |
| Keterangan           |                                     |                   | NIK 222222 |            |   | Menuren          | Jeruar an Darung |     |            |                     |
| Vandor               |                                     | Å                 |            |            |   | Kode Pengeluaran |                  |     | Tanggal    |                     |
| VD004                |                                     |                   |            |            |   | OT002            |                  |     | mm/dd/yyyy |                     |
|                      |                                     |                   |            |            |   | Input Keterangan | Transaksi        |     | 22222      |                     |
| No                   | Nama Barang                         |                   | Jumlah     |            |   |                  |                  | A   |            |                     |
| 1                    | Nothing selected                    |                   |            |            | 0 |                  |                  |     |            |                     |
| 2                    | Nothing selected                    |                   |            |            | 0 | No               | Nama Barang      |     | Jumlah     |                     |
| simpan               |                                     |                   |            |            |   | 1                | Nothing selected |     |            | 0                   |
| _                    | -                                   |                   |            |            |   | simpan           |                  |     |            |                     |
| Copyright © 2021 + D | right © 2021 + Design By Wby Sujura |                   |            |            |   |                  |                  |     |            |                     |
|                      |                                     |                   | (a)        |            |   |                  |                  | (h) |            |                     |

(a) (b) Gambar 13. (a) Halaman penerimaan barang, (b) Halaman pengeluaran barang

# Simpatik: Jurnal Sistem Informasi dan Informatika

Volume 2 No. 1 Juni 2022 | E-ISSN: 2777-1024

| :       |                   |             |            |                      | (             | 🔍 Hi, Nuryad |
|---------|-------------------|-------------|------------|----------------------|---------------|--------------|
| Data Pu | urchase Order     |             |            |                      |               |              |
| No      | No Purchase Order | Kode Vendor | Tanggal PO | Status               | Action        |              |
| 1       | P0001             | VD004       | 2022-02-03 | Menunggu Persetujuan | Setujui Tolak |              |
|         |                   |             |            |                      |               |              |
|         |                   |             |            |                      |               |              |
|         |                   |             |            |                      |               |              |
|         |                   |             |            |                      |               |              |
|         |                   |             |            |                      |               |              |

Gambar 14. Halaman PO (Manager)

| =                   |                            |                |        | 🦲 Hi, Manager 🔹 | ≡           |                          |                            |                     |                   | e           | Hi, Manager 🔹 |
|---------------------|----------------------------|----------------|--------|-----------------|-------------|--------------------------|----------------------------|---------------------|-------------------|-------------|---------------|
| Laporan Stok Barang |                            |                |        |                 |             | Laporan Stok Barang      |                            |                     |                   |             |               |
| 🕀 Cetak Laperan H   | Barang 🔒 Export Laporan Ba | rang Ms. Excel |        |                 | 🕀 Print La  | poran Pengeluaran Barang | 🖶 Export Laporan Pengeluar | an Barang Ms. Excel |                   |             |               |
| No                  | Kode Barang                | Nama           | Satuan | Stok            | No          | Kode Pengeluaran         | Nama Karyawan              | Tanggal             | Keterangan        | Nama Barang | Jumlah        |
| 1                   | BR001                      | Lettuce        | kg     | 5               | 1           | OT001                    | 22222                      | 2021-11-22          | Pemakaian Sayuran | Lettuce     | 5             |
| 2                   | BR002                      | Daging         | kg     | 0               |             |                          |                            |                     |                   |             |               |
| 3                   | BR003                      | Roti           | pcs    | 0               |             |                          |                            |                     |                   |             |               |
|                     |                            |                |        |                 |             |                          |                            |                     |                   |             |               |
|                     |                            |                |        |                 |             |                          |                            |                     |                   |             |               |
| Copyright © 2021    | Design By Wiby Sujana      |                |        |                 | Copyright © | 2021 • Design By Wiby S  | lujana                     |                     |                   |             |               |
|                     |                            |                | (a)    |                 |             |                          |                            | (b)                 |                   |             |               |

Gambar 15. (a) Halaman laporan stok barang, (b) Halaman laporan pengeluaran barang

### 3. Code Generation

Pada tahap *code generation*, peneliti mentranslasikan desain ke dalam program perangkat lunak. Pada tahap ini, dilakukan *coding* program menggunakan bahasa pemprograman PHP (*Hypertext Propocessor*), CSS (*Hypertext Propocessor*) untuk mengatur tampilan dari program dengan menggunakan aplikasi Visual Code dan Xampp. Salah satu contoh *coding* program *user*.

| php</th                                                                                                   |
|----------------------------------------------------------------------------------------------------|
| include 'header.php';                                                                                     |
| include 'koneksi.php';                                                                                    |
|                                                                                                    |
|                                                                                                    |
| <pre><div class="main-content"></div></pre>                                                               |
| <pre><section class="section"></section></pre>                                                            |
| <pre><div class="section-header"></div></pre>                                                             |
| <h1>Data User</h1>                                                                                        |
|                                                                                                    |
| <a class="btn btn-primary" href="user_tambah.php" td="" ≻button="" ≻i<=""></a>                            |
| class="fa fa-pen"> Tambah Data User                                                                       |
| <pre><div class="section-body"></div></pre>                                                               |
| <pre><div class="table-responsive"></div></pre>                                                           |
| <table class="table table-striped" id="sortable-&lt;/td&gt;&lt;/tr&gt;&lt;tr&gt;&lt;td&gt;table"></table> |

4. Blackbox Testing

Gambar 16. Code user

Tahap *blackbox testing* bertujuan untuk melihat program tersebut apakah sesuai dengan fungsi yang diinginkan tanpa mengetahui kode program yang dipakai.

|     | I abel 1. Blackbox Testing Login |               |                                  |                 |            |  |  |  |  |  |
|-----|----------------------------------|---------------|----------------------------------|-----------------|------------|--|--|--|--|--|
| No. | Skenario Pengujian               | Test Case     | Hasil Yang Diharapkan            | Hasil Pengujian | Kesimpulan |  |  |  |  |  |
| 1.  | Mengosongkan semua               | NIK: (kosong) | Sistem akan menolak dan          | Sesuai harapan  | Valid      |  |  |  |  |  |
|     | data <i>login</i> untuk NIK      | Password:     | field (NIK,password) akan        |                 |            |  |  |  |  |  |
|     | dan <i>password</i> , lalu klik  | (kosong)      | berubah warna menjadi            |                 |            |  |  |  |  |  |
|     | ʻlogin'                          |               | merah dan menampilkan            |                 |            |  |  |  |  |  |
|     |                                  |               | "Masukan NIK Anda" dan           |                 |            |  |  |  |  |  |
|     |                                  |               | "Masukan Password Anda"          |                 |            |  |  |  |  |  |
|     |                                  |               | di sisi bawah kedua <i>field</i> |                 |            |  |  |  |  |  |
| 2.  | Hanya mengisi <i>field</i>       | NIK: (terisi  | Sistem akan menolak dan          | Sesuai harapan  | Valid      |  |  |  |  |  |
|     | NIK lalu klik ' <i>login</i> '   | no.NIK)       | fieldpassword akan berubah       |                 |            |  |  |  |  |  |
|     |                                  |               |                                  |                 |            |  |  |  |  |  |

| No. | Skenario Pengujian                     | Test Case                   | Hasil Yang Diharapkan                            | Hasil Pengujian | Kesimpulan |
|-----|----------------------------------------|-----------------------------|--------------------------------------------------|-----------------|------------|
|     |                                        | Password:<br>(kosong)       | warna menjadi merah dan<br>menampilkan "Masukan  |                 | •          |
|     |                                        |                             | Password Anda" di sisi bawah field               |                 |            |
| 3.  | Hanya mengisi<br>fieldPassword 'login' | NIK: (kosong)<br>Password:  | Sistem akan menolak dan<br>field NIKakan berubah | Sesuai harapan  | Valid      |
|     | jieiai asswora iogin                   | (terisi                     | warna menjadi merah dan                          |                 |            |
|     |                                        | password)                   | menampilkan "Masukan                             |                 |            |
|     |                                        |                             | field NIK                                        |                 |            |
| 4.  | Mengisi semua                          | NIK: (terisi                | Sistem akan menolak dan                          | Sesuai harapan  | Valid      |
|     | fieldlogin dengan NIK                  | benar)                      | menampilkan peringatan                           |                 |            |
|     | (benar) dan <i>Password</i> (salah)    | Password:<br>(terisi salah) | "Username Dan Password<br>Salah"                 |                 |            |
| 5.  | Mengisi semua                          | NIK: (terisi                | Sistem akan menolak dan                          | Sesuai harapan  | Valid      |
|     | fieldlogin dengan NIK                  | salah)                      | menampilkan peringatan                           | -               |            |
|     | (salah) dan Password                   | Password:                   | "Username dan Password                           |                 |            |
|     | (benar)                                | (terisi benar)              | Salah"                                           |                 |            |
| 6.  | Mengisi semua                          | NIK: (terisi                | Sistem akan menerima                             | Sesuai harapan  | Valid      |
|     | <i>fieldlogin</i> dengan               | benar)                      | akses <i>login</i> dan                           |                 |            |
|     | benar                                  | Password:                   | menampilkan halaman                              |                 |            |
|     |                                        | (terisi benar)              | home                                             |                 |            |

Sumber: Data diolah, 2021

Tabel 2. Blackbox Testing Vendor

| No. | Skenario Pengujian                                                                                                    | Test Case                                            | Hasil Yang Diharapkan                                                                                                    | Hasil Pengujian | Kesimpulan |
|-----|----------------------------------------------------------------------------------------------------|------------------------------------------------------|----------------------------------------------------------------------------------------------------|-----------------|------------|
| 1.  | Pilih 'Vendor' pada<br>menu utama yang<br>tersedia, akan terlihat<br>tampilan daftar<br>vendor. Lalu klik<br>"Tambah Data<br>Vendor" | <i>Action</i> :<br>Klik Tambah<br>Data <i>Vendor</i> | Sistem akan<br>menampilkan <i>form</i><br>penambahan data <i>vendor</i><br>baru                                            | Sesuai harapan  | Valid      |
| 2.  | Mengisi semua <i>field</i><br>data <i>vendor</i> , kecuali<br>nama <i>vendor</i> . Lalu klik<br>'Simpan'                             | Action:<br>Klik Simpan                               | Sistem akan menolak<br>penyimpanan data <i>vendor</i><br>dan menampilkan " <i>Please</i><br><i>fill out this field</i> "   | Sesuai harapan  | Valid      |
| 3.  | Hanya mengisi <i>field</i><br>nama <i>vendor</i> saja. Lalu<br>klik 'Simpan'                                                         | <i>Action</i> :<br>Klik Simpan                       | Sistem akan menerima<br>penyimpanan data <i>vendor</i><br>dan menampilkan "Data<br><i>Vendor</i> Berhasil di<br>Tambahkan" | Sesuai harapan  | Valid      |
| 4.  | Mengisi semua <i>field</i><br>data <i>vendor</i> . Lalu klik<br>'Simpan'                                                             | Action:<br>Klik Simpan                               | Sistem akan menerima<br>penyimpanan data <i>vendor</i><br>dan menampilkan "Data<br><i>Vendor</i> Berhasil di<br>Tambahkan" | Sesuai harapan  | Valid      |
| 5.  | Pilih Vendor pada<br>menu utama yang<br>tersedia, akan terlihat<br>tampilan daftar<br>vendor. Lalu klik<br>'Edit'                    | <i>Action</i> :<br>Klik Edit                         | Sistem akan<br>menampilkan <i>form</i> data<br><i>vendor</i> yang akan di edit                                             | Sesuai harapan  | Valid      |
| 6.  | Mengisi atau<br>mengubah data <i>vendor</i><br>yang sedang di edit.<br>Lalu klik 'Simpan'                                            | Action:<br>Klik Simpan                               | Sistem akan menerima<br>mengeditan data <i>vendor</i><br>dan menampilkan "Data<br><i>Vendor</i> Berhasil di Edit"          | Sesuai harapan  | Valid      |
| 7.  | Pilih 'Vendor' pada<br>menu utama yang                                                                                               | Action:<br>Klik Hapus                                | Sistem akan menghapus data <i>vendor</i> dari tabel dan                                                                    | Sesuai harapan  | Valid      |

#### Simpatik: Jurnal Sistem Informasi dan Informatika

Volume 2 No. 1 Juni 2022 | E-ISSN: 2777-1024

| No.   | Skenario Pengujian      | Test Case | Hasil Yang Diharapkan | Hasil Pengujian | Kesimpulan |
|-------|-------------------------|-----------|-----------------------|-----------------|------------|
|       | tersedia, akan terlihat |           | menampilkan "Data     |                 |            |
|       | tampilan daftar         |           | Vendor Berhasil di    |                 |            |
|       | vendor. Lalu klik       |           | Hapus"                |                 |            |
|       | 'Hapus'                 |           | -                     |                 |            |
| Sumbe | er: Data diolah, 2021   |           |                       |                 |            |

|     | Tabel 3. Blackbox Testing Barang |              |                              |                 |            |  |
|-----|----------------------------------|--------------|------------------------------|-----------------|------------|--|
| No. | Skenario Pengujian               | Test Case    | Hasil Yang Diharapkan        | Hasil Pengujian | Kesimpulan |  |
| 1.  | Pilih Barang pada                | Action:      | Sistem akan                  | Sesuai harapan  | Valid      |  |
|     | menu utama yang                  | Klik Tambah  | menampilkan form             |                 |            |  |
|     | tersedia, akan terlihat          | DataBarang   | penambahan data baru         |                 |            |  |
|     | tampilan daftar barang.          |              | barang                       |                 |            |  |
|     | Lalu klik "Tambah                |              |                              |                 |            |  |
|     | DataBarang"                      |              |                              |                 |            |  |
| 2.  | Mengisi semua field              | Action:      | Sistem akan menolak          | Sesuai harapan  | Valid      |  |
|     | data barang, kecuali             | Klik Simpan  | penyimpanan data barang      |                 |            |  |
|     | nama barang. Lalu klik           |              | dan menampilkan "Please      |                 |            |  |
| 2   | Simpan                           | A            | fill out this field"         | 0 1             | *7 1.1     |  |
| 3.  | Hanya mengisi <i>field</i>       | Action:      | Sistem akan menerima         | Sesual harapan  | Valid      |  |
|     | lalila barang saja. Lalu         | Kiik Siinpan | dan manampillan "Data        |                 |            |  |
|     | Klik Shlipali                    |              | Barang Barbasil di           |                 |            |  |
|     |                                  |              | Tambahkan"                   |                 |            |  |
| 4   | Mengisi semua field              | Action:      | Sistem akan menerima         | Sesuai haranan  | Valid      |  |
| т.  | data harang Lalu klik            | Klik Simpan  | penvimpanan data barang      | Sesual narapan  | v and      |  |
|     | 'Simpan'                         | itik binipun | dan menampilkan "Data        |                 |            |  |
|     | Shirpan                          |              | Barang Berhasil di           |                 |            |  |
|     |                                  |              | Tambahkan"                   |                 |            |  |
| 5.  | Pilih Barang pada                | Action:      | Sistem akan                  | Sesuai harapan  | Valid      |  |
|     | menu utama yang                  | Klik Edit    | menampilkan form data        | Ĩ               |            |  |
|     | tersedia, akan terlihat          |              | barang yang akan di edit     |                 |            |  |
|     | tampilan daftar barang.          |              |                              |                 |            |  |
|     | Lalu klik 'Edit'                 |              |                              |                 |            |  |
| 6.  | Mengisi atau                     | Action:      | Sistem akan menerima         | Sesuai harapan  | Valid      |  |
|     | mengubah data barang             | Klik Simpan  | mengeditan data barang       |                 |            |  |
|     | yang sedang di edit.             |              | dan menampilkan "Data        |                 |            |  |
| _   | Lalu klik 'Simpan'               |              | Barang Berhasil di Edit"     | a               | ** ** *    |  |
| 7.  | Pilih Barang pada                | Action:      | Sistem akan menghapus        | Sesuai harapan  | Valid      |  |
|     | menu utama yang                  | Klik Hapus   | data barang dari tabel dan   |                 |            |  |
|     | terseula, akan terlihat          |              | Data Data                    |                 |            |  |
|     | Lalu klik 'Horus'                |              | Darang Bernasii di<br>Hapus" |                 |            |  |
|     | Laiu Klik Hapus                  |              | Tiapus                       |                 |            |  |

Sumber: Data diolah, 2021

- 5. Support
- a. Publikasi Web

Untuk mengakses *web* ini dapat menggunakan *browser* yang sudah tersedia seperti Mozilla Firefox, Google Chrome, ataupun Internet Explorer dengan cara mengetikkan alamat *web* kedalam *addresbar*. Publikasi sistem informasi persediaan *website* nantinya menggunakan *client server* yang hanya dapat diakses di dalam lingkungan perusahaan, tanpa dilakukan *hosting*. Sistem *client server* diakses dengan menggunakan IP *address* dari *server* yang digunakan. Hal ini penulis pertimbangkan untuk memperkecil pengeluaran karena ditiadakannya biaya untuk berlangganan *hosting*, dan penulis merasa untuk sistem informasi persediaan berbasis *web based* ini tidak terlalu membutuhkan lingkungan akses yang luas.

b. Spesifikasi Hardware dan Software

Pada pembuatan Sistem Informasi Persediaan Barang berbasis *web* (Studi Kasus: Burger King Indonesia) ini penulis menggunakan spesifikasi *Hardware* dan *Software* sebagai berikut : Tabel 4. Spesifikasi *Hardware* dan *Software* 

| Table 4. Spesifikasi Haraware dan Sojiware |                                         |  |  |  |  |
|--------------------------------------------|-----------------------------------------|--|--|--|--|
| Menggunakan                                | Keterangan                              |  |  |  |  |
| Processor                                  | Intel(R) Core (TM) i5-3230M CPU 2.60GHz |  |  |  |  |

#### Simpatik: Jurnal Sistem Informasi dan Informatika

Volume 2 No. 1 Juni 2022 | E-ISSN: 2777-1024

| RAM            | 4GB                                        |
|----------------|--------------------------------------------|
| Harddisk       | SSD RX7 240G                               |
| Sistem Operasi | Microsoft Windows 10 Pro                   |
| Mouse          | Logitech B175 Wireless Mouse               |
| Teks Editor    | Visual Studio Code 1.58.2                  |
| Database       | XAMPP 3.3.0                                |
| Bahasa Program | Html, CSS, Bootstrap, Php, MySQL           |
| Browser        | Mozilla Firefox, Chrome, Internet Explorer |

Sumber: Data diolah, 2021 Spesifikasi Dokumen Sistem Usulan c. Nama Dokumen : Laporan Pengeluaran Barang 1) Fungsi : Sebagai rekap laporan pengeluaran barang Sumber : Admin Tujuan : Manager : Tampilan Media Frekuensi : Setiap Bulan Format : Lampiran B.1 : Laporan Stok Barang 2) Nama Dokumen Fungsi : Sebagai rekap laporan persediaan barang Sumber : Admin Tujuan : Manager Media : Tampilan : Setiap Bulan Frekuensi Format : Lampiran B.2

### **KESIMPULAN**

Kesimpulan penelitian ialah dengan adanya sistem informasi persediaan barang berbasis *web* ini, pengelolaan mulai dari pencatatan sampai dengan pelaporan, dapat dilakukan lebih mudah dan efektif. Sistem informasi mempermudah peran dari berbagai pihak terkait pencatatan ataupun pengawasan terhadap berbagai kegiatan persediaan barang, dapat meningkatkan kualitas dari sisi pengarsipan maupun *historical* data persediaan, baik data lama maupun data baru dan meminimalisasi kesalahan terhadap perhitungan persediaan yang tersedia maupun yang terpakai. Saran penelitian diharapkan program Persediaan Barang ini dapat digunakan oleh perusahaan lain yang memiliki kesulitan yang sama dalam pengelolaan data persediaan barang.Untuk menghindari hal yang tidak diharapkan maka perlu dilakukannya *maintenance system* dan *backup data* secara berkala. Kemudian membuat keamanan sistem yang berlapis agar tidak ada kehilangan atau kebocoran data. Serta perlu adanya evaluasi secara berkala untuk mengimbangi peubahan-perubahan yang terjadi.

# REFERENSI

- Dalis, S. (2017). Rancang Bangun Sistem Informasi Lembaga Penelitian Dan Pengabdian Masyarakat Berbasis Web. *Paradigma Jurnal Komputer Dan Informatika*, 19(1), 1–7.
- Hadi, S. N., & Khairani, S. N. (2020). Analisis Implementasi Manajemen Persediaan Bahan Baku pada Industri Kuliner dalam Perspektif Etika Bisnis Islam. *Manajemen Dan Bisnis*, 17(2), 57–69. https://doi.org/https://doi.org/10.29313/performa.v17i1.7265
- Hidayati, N. (2019). Pengembangan Sistem Informasi Pengeluaran Kas Atas Pengadaan Proyek Dengan Menggunakan Metode Waterfall. *Paradigma Jurnal Komputer Dan Informatika*, 21(1), 61–68. https://doi.org/10.31294/p.v21i1.5025
- Ismail, & Efendi, J. (2020). Black-Box Testing: Analisis Kualitas Aplikasi Source Code Bank Programming. *Jurnal JTIK (Jurnal Teknologi Informasi Dan Komunikasi)*, 5(1). https://doi.org/https://doi.org/10.35870/jti k.v5i1.148 Keywords:
- Nofyat, Ibrahim, A., & Ambarita, A. (2018). Sistem Informasi Pengaduan Pelanggan Air Berbasis Website pada PDAM Kota Ternate. *IJIS Indonesian Journal on Information System*, *3*(1).

Paraswati, S. D., Morasa, J., & Gamaliel, H. (2021). Analisis Metode Pencatatan Dan Penilaian Persediaan Barang Dagang Pada Pt. Hasjrat Abadi Cabang Manado. 9(1), 746–755.

Prehanto, D. R. (2020). Konsep Sistem Informasi. Surabaya: Scopindo Media Pustaka.

Sidiq, U., & Choiri, M. M. (2019). Metode Penelitian Kualitatif Di Bidang Pendidikan. In A. Mujahidin (Ed.), *Angewandte Chemie International Edition*, 6(11), 951–952. Ponorogo: CV. Nata Karya.